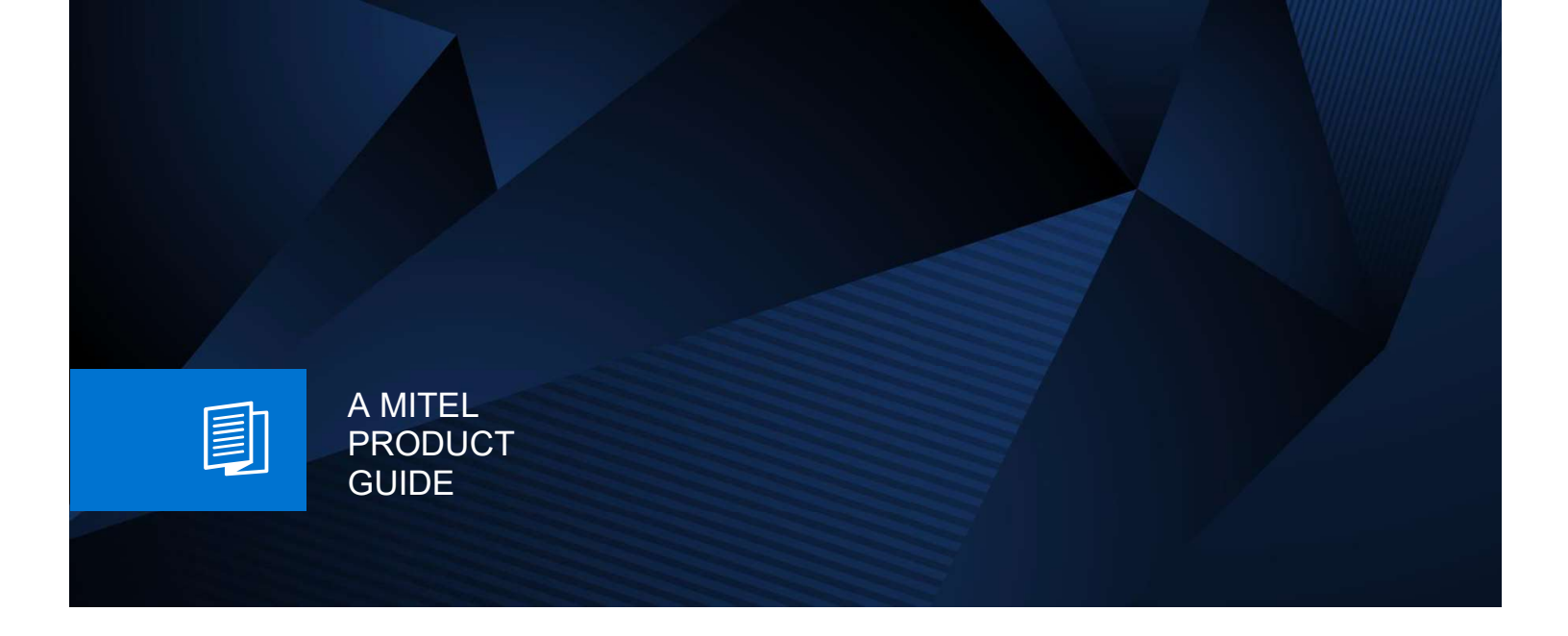

## **OpenScape Business V3**

Product Guide is under construction

For further info please contact:

osbiz-certification@mitel.com

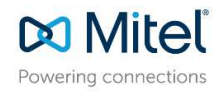